## SDTM-ETL 3.0 User Manual and Tutorial

Author: Jozef Aerts, XML4Pharma

Last update: 2014-03-29

## Working with "Medical Devices" domains

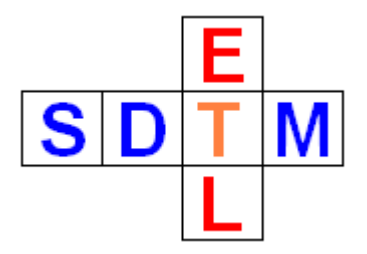

The Implementation Guide for "Medical Devices" (further designated as SDTM-IG-MD) has recently become "final" (v.1.0). In principal it is to be used in combination with SDTM 1.4 (SDTM-IG 3.2), but it can also be used in combination with SDTM 1.3 (SDTM-IG 3.1.3).

The following domains have been published:

- DI: Device Indentifiers
- DU: Devices in Use
- DX: Devices Exposure
- DE: Devices Events
- DT: Device Tracking and Disposition
- DR: Device-Subject Relationships
- DO: Device Properrties

When loading the templates for either SDTM 1.3 or 1.4, these domains will not be loaded automatically, but you can easily add them.

If you have loaded the templates for SDTM 1.4, you will see the following:

| SDTM-ETL - version 3.0                                         | and with the  | and the other | and a final se |          |             |             |             |             |             |          |
|----------------------------------------------------------------|---------------|---------------|----------------|----------|-------------|-------------|-------------|-------------|-------------|----------|
| File Edit View Navigate Insert Transform Validate Op<br>특히 이어씨 | btions About  | Croupe)       |                |          |             |             |             |             |             |          |
|                                                                | Domains (iten | nGroups)      |                |          |             |             |             |             |             |          |
| φ- <u></u> Study                                               | Domain        | Variable      | Variable       | Variable | Variable    | Variable    | Variable    | Variable    | Variable    | V        |
| • GlobalVariables                                              | SV            | STUDYID       | DOMAIN         | USUBJID  | SV.VISITNUM | SV.VISIT    | SV.VISITDY  | SV.SVSTDTC  | SV.SVENDTC  | SV.SV: 4 |
| <ul> <li>BasicDefinitions</li> </ul>                           | CM            | STUDYID       | DOMAIN         | USUBJID  | CM.CMSEQ    | CM.CMGRPID  | CM.CMSPID   | CM.CMTRT    | CM.CMMODIFY | CM.CN    |
| P C MetaDataVersion : Version 1.1.0                            | EC            | STUDYID       | DOMAIN         | USUBJID  | EC.ECSEQ    | EC.ECGRPID  | EC.ECREFID  | EC.ECSPID   | EC.ECLNKID  | EC.EC    |
| 🗠 🗂 Protocol                                                   | EX            | STUDYID       | DOMAIN         | USUBJID  | EX.EXSEQ    | EX.EXGRPID  | EX.EXREFID  | EX.EXSPID   | EX.EXLNKID  | EX.EX    |
| 🗢 🔚 CodeList : AE Action Taken, Study Drug                     | PR            | STUDYID       | DOMAIN         | USUBJID  | PR.PRSEQ    | PR.PRGRPID  | PR.PRSPID   | PR.PRLNKID  | PR.PRLNKGRP | PR.PR    |
| - Codel ist AF Action Taken Other                              | SU            | STUDYID       | DOMAIN         | USUBJID  | SU.SUSEQ    | SU.SUGRPID  | SU.SUSPID   | SU.SUTRT    | SU.SUMODIFY | SU.SU    |
| Codel ist : AE Outcome                                         | AE            | STUDYID       | DOMAIN         | USUBJID  | AE.AESEQ    | AE.AEGRPID  | AE.AEREFID  | AE.AESPID   | AE.AETERM   | AE.AEI   |
| CodeList: AE Belationship to Study Drug                        | CE            | STUDYID       | DOMAIN         | USUBJID  | CE.CESEQ    | CE.CEGRPID  | CE.CEREFID  | CE.CESPID   | CE.CETERM   | CE.CE    |
| CodeList: AE Relationship to Study Drug                        | DV            | STUDYID       | DOMAIN         | USUBJID  | DV.DVSEQ    | DV.DVREFID  | DV.DVSPID   | DV.DVTERM   | DV.DVDECOD  | DV.DV    |
| CodeList: AE Severity                                          | HO            | STUDYID       | DOMAIN         | USUBJID  | HO.HOSEQ    | HO.HOGRPID  | HO.HOREFID  | HO.HOSPID   | HO.HOTERM   | HO.HC    |
| CodeList : Assigned Study Drug                                 | DS            | STUDYID       | DOMAIN         | USUBJID  | DS.DSSEQ    | DS.DSGRPID  | DS.DSREFID  | DS.DSSPID   | DS.DSTERM   | DS.DS    |
| 🗢 🔚 CodeList : Record Status, Internal                         | MH            | STUDYID       | DOMAIN         | USUBJID  | MH.MHSEQ    | MH.MHGRPID  | MH.MHREFID  | MH.MHSPID   | MH.MHTERM   | MH.MF    |
| 🕶 🗂 CodeList : Normal/Abnormal/Not Done                        | DA            | STUDYID       | DOMAIN         | USUBJID  | DA.DASEQ    | DA.DAGRPID  | DA.DAREFID  | DA.DASPID   | DA.DATESTCD | DA.DA    |
| 🕶 🗂 CodeList : PE Body System                                  | DD            | STUDYID       | DOMAIN         | USUBJID  | DD.DDSEQ    | DD.DDTESTCD | DD.DDTEST   | DD.DDORRES  | DD.DDSTRESC | DD.DE    |
| 🕶 🗂 CodeList : Conmed Regimen                                  | EG            | STUDYID       | DOMAIN         | USUBJID  | EG.EGSEQ    | EG.EGGRPID  | EG.EGREFID  | EG.EGSPID   | EG.EGTESTCD | EG.EG    |
| CodeList : Conmed Route                                        | IE            | STUDYID       | DOMAIN         | USUBJID  | IE.IESEQ    | IE.IESPID   | IE.IETESTCD | IE.IETEST   | IE.IECAT    | IE.IES   |
| Codel ist : Country                                            | IS            | STUDYID       | DOMAIN         | USUBJID  | IS.ISSEQ    | IS.ISGRPID  | IS.ISREFID  | IS.ISSPID   | IS.ISTESTCD | IS.ISTE  |
| CodeList: Conder                                               | LB            | STUDYID       | DOMAIN         | USUBJID  | LB.LBSEQ    | LB.LBGRPID  | LB.LBREFID  | LB.LBSPID   | LB.LBTESTCD | LB.LB    |
| CodeList: Gendel                                               | MB            | STUDYID       | DOMAIN         | USUBJID  | MB.MBSEQ    | MB.MBGRPID  | MB.MBREFID  | MB.MBSPID   | MB.MBTESTCD | MB.ME    |
| CodeList: Therapeutic Area                                     | MS            | STUDYID       | DOMAIN         | USUBJID  | MS.MSSEQ    | MS.MSGRPID  | MS.MSREFID  | MS.MSSPID   | MS.MSTESTCD | MS.MS    |
| CodeList : LOINC Version 2.0                                   | MI            | STUDYID       | DOMAIN         | USUBJID  | MI.MISEQ    | MI.MIGRPID  | MI.MIREFID  | MI.MISPID   | MI.MITESTCD | MLMIT    |
| 🗠 🚞 ReferenceData                                              | MO            | STUDYID       | DOMAIN         | USUBJID  | MO.MOSEQ    | MO.MOGRPID  | MO.MOREFID  | MO.MOSPID   | MO.MOLNKID  | MO.MC    |
|                                                                | PC            | STUDYID       | DOMAIN         | USUBJID  | PC.PCSEQ    | PC.PCGRPID  | PC.PCREFID  | PC.PCSPID   | PC.PCTESTCD | PC.PC    |
|                                                                | PP            | STUDYID       | DOMAIN         | USUBJID  | PP.PPSEQ    | PP.PPGRPID  | PP.PPTESTCD | PP.PPTEST   | PP.PPCAT    | PP.PP    |
|                                                                | PE            | STUDYID       | DOMAIN         | USUBJID  | PE.PESEQ    | PE.PEGRPID  | PE.PESPID   | PE.PETESTCD | PE.PETEST   | PE.PE    |
|                                                                | QS            | STUDYID       | DOMAIN         | USUBJID  | QS.QSSEQ    | QS.QSGRPID  | QS.QSSPID   | QS.QSTESTCD | QS.QSTEST   | QS.QS    |
|                                                                | RP            | STUDYID       | DOMAIN         | USUBJID  | RP.RPSEQ    | RP.RPGRPID  | RP.RPREFID  | RP.RPSPID   | RP.RPTESTCD | RP.RF    |
|                                                                | SC            | STUDYID       | DOMAIN         | USUBJID  | SC.SCSEQ    | SC.SCGRPID  | SC.SCSPID   | SC.SCTESTCD | SC.SCTEST   | SC.SC    |
|                                                                | SS            | STUDYID       | DOMAIN         | USUBJID  | SS.SSSEQ    | SS.SSGRPID  | SS.SSSPID   | SS.SSTESTCD | SS.SSTEST   | SS.SS    |
|                                                                | TU            | STUDYID       | DOMAIN         | USUBJID  | TU.TUSEQ    | TU.TUGRPID  | TU.TUREFID  | TU.TUSPID   | TU.TULNKID  | TU.TU    |
|                                                                | TR            | STUDYID       | DOMAIN         | USUBJID  | TR.TRSEQ    | TR.TRGRPID  | TR.TRREFID  | TR.TRSPID   | TR.TRLNKID  | TR.TR    |
|                                                                | RS            | STUDYID       | DOMAIN         | USUBJID  | RS.RSSEQ    | RS.RSGRPID  | RS.RSREFID  | RS.RSSPID   | RS.RSLNKID  | RS.RS    |
|                                                                | VS            | STUDYID       | DOMAIN         | USUBJID  | VS.VSSEQ    | VS.VSGRPID  | VS.VSSPID   | VS.VSTESTCD | VS.VSTEST   | VS.VS    |
|                                                                | FA            | STUDYID       | DOMAIN         | USUBJID  | FA.FASEQ    | FA.FAGRPID  | FA.FASPID   | FA.FATESTCD | FA.FATEST   | FA.FA0   |
|                                                                | SR            | STUDYID       | DOMAIN         | USUBJID  | SR.SRSEQ    | SR.SRGRPID  | SR.SRREFID  | SR.SRSPID   | SR.SRTESTCD | SR.SR    |
|                                                                | RELREC        | STUDYID       | RDOMAIN        | USUBJID  | IDVAR       | IDVARVAL    | RELTYPE     | RELID       |             |          |
|                                                                | SUPPQUAL      | STUDYID       | RDOMAIN        | USUBJID  | IDVAR       | IDVARVAL    | QNAM        | QLABEL      | QVAL        | QORIC    |
|                                                                |               |               |                |          |             |             |             |             |             | • •      |

As SDTM 1.4 has many more domains than 1.3, your screen may be completely filled, but you can easily only display the domains that are currently of interest to you using the menu "View – View/Hide Domains".

We now also want to load the "Medical Devices" domains.

In order to do so, use the menu "File – Load Study define.xml" or just use CTRL-D. The following dialog is displayed:

| Please m | ake your choice                                                                                                    |
|----------|----------------------------------------------------------------------------------------------------|
| ?        | <ul> <li>I want to replace the existing define.xml</li> <li>I want to replace the existing define.xml but first save my work</li> <li>I want to merge with the existing define.xml</li> </ul> |
|          | OK Abbrechen                                                                                                    |

Select the radiobutton "I want to merge with the existing define.xml", and click "OK". You are then prompted for a file.

The template define.xml file for "Medical Devices" is located in the directory "define\_2\_0" and in the directory "define\_1\_0" in your distribution. The file name is "define\_template\_SDTM\_1.3\_Med\_Devices.xml".

As we are using define.xml 2.0, we need to take the one from the ",define\_2\_0" directory:

| ⊱ Öffnen           |                                      | X                     |
|--------------------|--------------------------------------|-----------------------|
| Suchen <u>i</u> n: | 📑 define_2_0                         | ▼ A A B -             |
| define_            | _template_SDTM_1.2_PGx_old.xml       | define_template_SDTI  |
| 🗋 🗋 define         | _template_SDTM_1.3.xml               | define_template_SENI  |
| 🗋 define           | _template_SDTM_1.3_Med_Devices.xml   | defLabel2Description. |
| 🗋 define           | _template_SDTM_1.3_Non_Subject_Data. | kml                   |
| 📄 🗋 define         | _template_SDTM_1.3_old.xml           |                       |
| define_            | _template_SDTM_1.4.xml               |                       |
| •                  | II                                   | •                     |
| <u>D</u> ateiname: | define_template_SDTM_1.3_Med_Devices | s.xml                 |
| Da <u>t</u> eityp: | All Files                            | ▼                     |
|                    |                                      | Öffnen Abbrechen      |

After clicking OK, the template is loaded and merged with all the already loaded template domains:

|          | 0.0010  |         | 0000000 | 00.00004 | 00.0001110  | 00.000110   | 00.00120100 | 00.001201   | 00.000      |
|----------|---------|---------|---------|----------|-------------|-------------|-------------|-------------|-------------|
| TU       | STUDYID | DOMAIN  | USUBJID | TU.TUSEQ | TU.TUGRPID  | TU.TUREFID  | TU.TUSPID   | TU.TULNKID  | TU.TUTESTCI |
| TR       | STUDYID | DOMAIN  | USUBJID | TR.TRSEQ | TR.TRGRPID  | TR.TRREFID  | TR.TRSPID   | TR.TRLNKID  | TR.TRLNKGR  |
| RS       | STUDYID | DOMAIN  | USUBJID | RS.RSSEQ | RS.RSGRPID  | RS.RSREFID  | RS.RSSPID   | RS.RSLNKID  | RS.RSLNKGF  |
| VS       | STUDYID | DOMAIN  | USUBJID | VS.VSSEQ | VS.VSGRPID  | VS.VSSPID   | VS.VSTESTCD | VS.VSTEST   | VS.VSCAT    |
| FA       | STUDYID | DOMAIN  | USUBJID | FA.FASEQ | FA.FAGRPID  | FA.FASPID   | FA.FATESTCD | FA.FATEST   | FA.FAOBJ    |
| SR       | STUDYID | DOMAIN  | USUBJID | SR.SRSEQ | SR.SRGRPID  | SR.SRREFID  | SR.SRSPID   | SR.SRTESTCD | SR.SRTEST   |
| RELREC   | STUDYID | RDOMAIN | USUBJID | IDVAR    | IDVARVAL    | RELTYPE     | RELID       |             |             |
| SUPPQUAL | STUDYID | RDOMAIN | USUBJID | IDVAR    | IDVARVAL    | QNAM        | QLABEL      | QVAL        | QORIG       |
| DI       | STUDYID | DOMAIN  | SPDEVID | DI.DISEQ | DI.DIPARMCD | DI.DIPARM   | DI.DIVAL    |             |             |
| DU       | STUDYID | DOMAIN  | USUBJID | SPDEVID  | DU.DUSEQ    | DU.DUGRPID  | DU.DUREFID  | DU.DUSPID   | DU.DUTESTC  |
| DX       | STUDYID | DOMAIN  | USUBJID | SPDEVID  | DX.DXSEQ    | DX.DXGRPID  | DX.DXSPID   | DX.DXTRT    | DX.DXCAT    |
| DE       | STUDYID | DOMAIN  | USUBJID | SPDEVID  | DE.DESEQ    | DE.DESPID   | DE.DETERM   | DE.DEMODIFY | DE.DEDECOL  |
| DT       | STUDYID | DOMAIN  | SPDEVID | DT.DTSEQ | DT.DTTERM   | DT.DTMODIFY | DT.DTDECOD  | DT.DTPARTY  | DT.DTPRTYID |
| DR       | STUDYID | DOMAIN  | USUBJID | SPDEVID  |             |             |             |             |             |
| DO       | STUDYID | DOMAIN  | SPDEVID | DO.DOSEQ | DO.DOGRPID  | DO.DOREFID  | DO.DOSPID   | DO.DOTESTCD | DO.DOTEST   |
| •        |         |         |         |          |             |             |             |             | •           |

The screen is even more overloaded with information (over 50 domains!) but you can easily make life easier by only showing the domains that are currently of interest to you (and hiding all others) by using the menu "View – View/Hide Domains", leading to e.g.:

| View/Hide Domains                                                          | x        | View/Hide Domains                                       | x                         |
|----------------------------------------------------------------------------|----------|---------------------------------------------------------|---------------------------|
| Please check the domains to be display<br>All other domains will be hidden | ed.      | Please check the domains<br>All other domains will be h | to be displayed.<br>idden |
| ✓ DM                                                                       | <b>^</b> | DM                                                      | <b>^</b>                  |
| ✓ TE                                                                       |          | TE                                                      |                           |
| I TA                                                                       |          | TA 🗌                                                    |                           |
| <b>Ⅲ</b>                                                                   |          | П                                                       |                           |
| VT V                                                                       |          | TV                                                      |                           |
| <b>∠</b> TS                                                                | =        | TS                                                      | =                         |
| ✓ TD                                                                       |          |                                                         |                           |
| <b>I</b> CO                                                                |          |                                                         |                           |
| ✓ SE                                                                       |          | FA                                                      |                           |
| ✓ SV                                                                       |          | SR                                                      |                           |
| CM                                                                         |          |                                                         |                           |
| ✓ EC                                                                       |          |                                                         |                           |
| ✓ EX                                                                       |          |                                                         |                           |
| PR                                                                         |          |                                                         | =                         |
| ⊮ SU                                                                       |          |                                                         |                           |
| I AE                                                                       |          |                                                         |                           |
| ✓ CE                                                                       |          |                                                         |                           |
| ✓ DV                                                                       |          |                                                         |                           |
| IN HO                                                                      |          |                                                         | <b>_</b>                  |
| ✓ DS                                                                       |          | Select all C                                            | lear all                  |
| MH MH                                                                      |          |                                                         |                           |
| I DA                                                                       |          |                                                         |                           |
| ✓ DD                                                                       | -        |                                                         |                           |
| Select all Clear all                                                       |          |                                                         |                           |
| OK Abbrechen                                                               |          |                                                         |                           |

Where we only kept DM and the medical devices domains and hide all others.

## This leads to:

| SDTM-ETL - version 3.0                   | -               |          |          |          |          |             |             |             |
|------------------------------------------|-----------------|----------|----------|----------|----------|-------------|-------------|-------------|
| File Edit View Navigate Insert Transform | Validate Option | ns About |          |          |          |             |             |             |
|                                          | Domains (Item)  | Groups)  |          |          |          |             |             |             |
| ⊶ ⊡ Study                                | Domain          | Variable | Variable | Variable | Variable | Variable    | Variable    | Variable    |
| - ReferenceData                          | DM              | STUDYID  | DOMAIN   | USUBJID  | SUBJID   | DM.RFSTDTC  | DM.RFENDTC  | DM.RFXSTDTC |
|                                          | DI              | STUDYID  | DOMAIN   | SPDEVID  | DI.DISEQ | DI.DIPARMCD | DI.DIPARM   | DI.DIVAL    |
|                                          | DU              | STUDYID  | DOMAIN   | USUBJID  | SPDEVID  | DU.DUSEQ    | DU.DUGRPID  | DU.DUREFID  |
|                                          | DX              | STUDYID  | DOMAIN   | USUBJID  | SPDEVID  | DX.DXSEQ    | DX.DXGRPID  | DX.DXSPID   |
|                                          | DE              | STUDYID  | DOMAIN   | USUBJID  | SPDEVID  | DE.DESEQ    | DE.DESPID   | DE.DETERM   |
|                                          | DT              | STUDYID  | DOMAIN   | SPDEVID  | DT.DTSEQ | DT.DTTERM   | DT.DTMODIFY | DT.DTDECOD  |
|                                          | DR              | STUDYID  | DOMAIN   | USUBJID  | SPDEVID  |             |             |             |
|                                          | DO              | STUDYID  | DOMAIN   | SPDEVID  | DO.DOSEQ | DO.DOGRPID  | DO.DOREFID  | DO.DOSPID   |
|                                          |                 |          |          |          |          |             |             |             |

As usual, we now also can get information about a single variable by selecting its cell and using the menu "View – SDTM CDISC Notes" (or using CTRL-H). For example for "SPDEVID" in "DU":

| SDTM CD | DISC Note for Variable SPDEVID          | 23 |
|---------|-----------------------------------------|----|
| i       | Sponsor-defined identifier for a device |    |
|         |                                         |    |
|         |                                         |    |

As for any other domain, we can add additional variables, even though some of them are "discouraged" (e.g. the SDTM-IG stating "The following Qualifiers would not generally be used in …"). For example, if we would like to add "BODSYS" to the DU domain, using the menu "Insert – New SDTM Variable":

| Add new SDTM Variable to domain DU |                                                                      |                            |  |  |  |
|------------------------------------|----------------------------------------------------------------------|----------------------------|--|--|--|
| (i)<br>New SDTM Variable:          | DU.DUMODIFY<br>DU.DUTSTDTL<br>DU.DUPOS<br>DU.DUBODSYS<br>DU.DUORNRLO |                            |  |  |  |
| Data type (SDTM suggested: text):  | text<br>integer<br>float<br>datetime<br>date                         | Body System or Organ Class |  |  |  |

we will get the following warning:

| Warning | X                                                                                             |
|---------|-----------------------------------------------------------------------------------------------|
|         | According to the SDTM-IG<br>The qualifier DUBODSYS would not generally be used in this domain |
|         | Ignore Cancel                                                                                 |

You can now decide to cancel the insert completely, or to ignore the warning and add the new variable anyway. If we do the latter, we obtain:

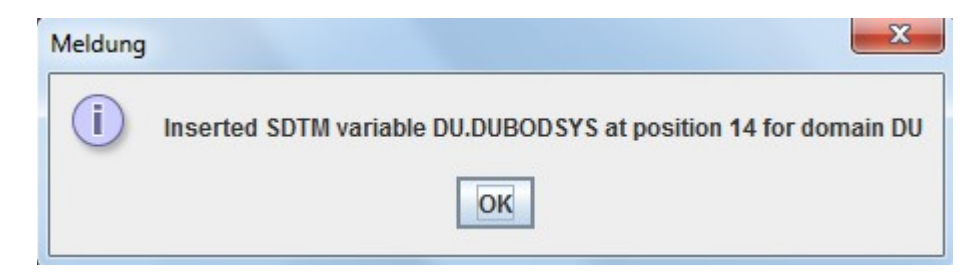

## and we find:

| 1 | Doma | ins (ItemGroups) |           |           |             |             |             |             |        |
|---|------|------------------|-----------|-----------|-------------|-------------|-------------|-------------|--------|
|   | ble  | Variable         | Variable  | Variable  | Variable    | Variable    | Variable    | Variable    | Vai    |
|   |      |                  |           |           |             |             |             |             |        |
|   | ID   | DU.DUTESTCD      | DU.DUTEST | DU.DUCAT  | DU.DUSCAT   | DU.DUBODSYS | DU.DUORRES  | DU.DUORRESU | DU.DUS |
|   | Γ    | DX.DXCAT         | DX.DXSCAT | DX.DXDOSE | DX.DXDOSTXT | DX.DXDOSU   | DX.DXDOSFRQ | DX.DXDOSTOT | DX.DXD |
|   | DIFY | DE.DEDECOD       | DE.DECAT  | DE.DESCAT | DE.DEPRESP  | DE.DEOCCUR  | DE.DESTAT   | DE.DEREASND | DE.DES |
|   | RTY  | DT.DTPRTYID      | DT.DTCAT  | DT.DTSCAT | DT.DTDTC    | DT.DTSTDTC  |             |             |        |
|   |      |                  |           |           |             |             |             |             |        |
|   | STCD | DO.DOTEST        | DO.DOCAT  | DO.DOSCAT | DO.DOORRES  | DO.DOORRESU |             |             |        |

We can now starting mapping between our collected data in ODM format and any of the "Medical Devices" domains.